Per iscrivere un alunno al servizi MENSA, accedere via web al seguente link: <u>https://www.schoolesuite.it/default1/TERLIZZI</u>

Dopo il login, ad iscrizioni aperte, si visualizzerà sulla sinistra il link "Iscrizioni Online".

| Menu principale           |                                                                                                    |
|---------------------------|----------------------------------------------------------------------------------------------------|
| 🧏 Iscrizioni online       | Elenco Consumatori Home / Elenco Consumatori                                                                                                    |
| 📲 Elenco Consumatori      |                                                                                                    |
| Menù profilo              | Il codice fiscale da Lei utilizzato per la registrazione non risulta al momento essere associato ad alcun consumatore presente in anagrafica.                                    |
| A Modifica Password       | Normalmente l'adulto inserito a sistema, e quindi autorizzato a visualizzare i dati da portale, coincide con la persona che ha effettuato l'iscrizione al servizio.              |
| 💄 Modifica il tuo profilo | Qualora avesse la necessità di abilitare un altro adulto per l'accesso al portale o avere dei chiarimenti, contatti i riferimenti che le sono stati indicati nella comunicazione |
| 😝 Esci                    | per utilizzo del portale Spazio Scuola.                                                                                                    |
| Informazioni              |                                                                                                    |
| Documenti disponibili     |                                                                                                    |
| 🗱 Novità                  |                                                                                                    |
| 1 Richiesta informazioni  |                                                                                                    |
| ? Domande Frequenti       |                                                                                                    |
| Utilità                   |                                                                                                    |
| 🛨 Aggiungi a Preferiti    | /                                                                                                    |
|                           | COMUNE DI MANDURIA Spazio Scuola® da <u>Progetti e Soluzioni spa</u> 1                                                                                                    |

- Cliccando su iscrizioni online, si aprirà la seguente pagina in cui si potrà accedere per procedere con l'scrizione al servizio mensa.

## Scelta del servizio

| cegli il servizio al quale iscrivere il consumatore e clicca Av | anti.                    |
|-----------------------------------------------------------------|--------------------------|
|                                                                 |                          |
| Servizio                                                        | Anno scolastic           |
| SERVIZIO MENSA                                                  | ANNO SCOLASTICO 2021/202 |
|                                                                 |                          |
|                                                                 |                          |
| INDIETRO                                                        | AVANTI                   |

- Cliccare il pulsante avanti.

|                      |                      | Italiano                                                                                                    | -    |
|----------------------|----------------------|----------------------------------------------------------------------------------------------------|------|
| Documenti utili      |                      | Home / Documenti u                                                                                                    | tili |
| Documenti utili      |                      |                                                                                                    |      |
| 2 DOCUMENTO PRIVACY  | ieggere ed accettare | Qui trovi un elenco di documenti che puoi visualizzare cliccando sul titolo;<br>alcuni documenti richiedono la accettazione: | Ī    |
|                      |                      |                                                                                                    |      |
|                      |                      |                                                                                                    |      |
| DOWNLOAD ADGE READER |                      |                                                                                                    |      |
| Comune Di TERLIZZI   |                      | Iscrizioni online® è un applicativo sviluppato da <u>Progettice Soluzioni Spè</u> <b>1</b>                                   |      |

- Leggere il documento privacy e mettere il flag su "leggere e accettare" per proseguire.

|                     | Comune di TERLI | ZZI                   |      | italiano 🔻                                                                                                    |
|---------------------|-----------------|-----------------------|------|----------------------------------------------------------------------------------------------------|
| Scelta del figlio/a |                 |                       |      | Home / Scelta del figlio/a                                                                                                    |
| Scelta del figlio/a |                 |                       |      |                                                                                                    |
| Scegli Nome         | Cognome         | Iscrizioni completate | TORE | In caso di nuova iscrizione di bambini che non hanno usufruito del senizio<br>mensa negli anni precedenti (es. primo anno di scuola dell'infanzia) cliccare su<br><b>"Iscrivi un nuovo consumatore"</b><br>In caso di bambini che hanno già usufruito del servizio mensa negli anni<br>precedenti, selezionare il nominativo prescelto e cliccare su <b>"Avanti"</b> . |
|                     |                 |                       |      |                                                                                                    |
| Comune Di TERLIZZI  |                 |                       |      | Iscrizioni online® è un applicativo sviluppato da <u>Progetti e Soluzioni Spè</u> †                                                                                                    |

- Si visualizzeranno i bambini associati al codice fiscale dell'adultooppure bisognerà cliccare "iscrivi nuovo consumatore" se il bambino per cui si desidera effettuare l'scrizione non è nell'elenco visualizzato.

|                                                                                                    | italiano 🕶                                                                                                    |
|----------------------------------------------------------------------------------------------------|----------------------------------------------------------------------------------------------------|
| Dati anagrafici<br>Dati anagrafici Figlio/a                                                                                                    | Home / Dati anagrafici                                                                                                    |
| Figlio/a Nome * MARCO Cognome * BRAMBILLA Codice fiscale * BRMMRC13A01F205G Sesso: *  Maschio  Femmina  (non indicato) Data di nascha * 01/01/2013 | <ol> <li>Figlio/a- Inserire i dati figlio/a.</li> <li>Adulto/Genitore 1- Inserire i dati Genitore 1.</li> <li>Adulto/Genitore 2- Inserire i dati del Genitore 2 per : aggiungere un altro numero di cellulare e per poter<br/>visualizzare i dati del bambino sul portale Modulo Web Genitori, in caso contrario spuntare "spunta qui se<br/>non ha riconosciuto il figlio/a" e cliccare "avanti"</li> <li>Inserire i dati anagrafici richiest.</li> <li>I campi con l'asterisco (*) sono obbligatori</li> </ol> |
| Comune Di TERLIZZI                                                                                                    | Iscrizioni online® è un applicativo sviluppato da Progetti e Soluzioni.SpA †                                                                                                    |

- Inserire i dati anagrafici del bambino.

|                                                                                                    | italiano <del>▼</del>                                                                                                    |
|----------------------------------------------------------------------------------------------------|----------------------------------------------------------------------------------------------------|
| Dati anagrafici<br>Dati anagrafici Adulto / Genitore 1                                                                                                    | Home / Dati anagrafici                                                                                                    |
| Adulto / Genitore 1          Nome *         ANTONIO         Cognome *         BRAMBILA         Codice fiscale *         BRMNTN80A01F205O         Sesso: *  Maschio  Femmina  (non indicato)         via, p.za, ecc. | <ol> <li>Figlio/a- Inserire i dati figlio/a.</li> <li>Adulto/Genitore 1- Inserire i dati Genitore 1.</li> <li>Adulto/Genitore 2- Inserire i dati del Genitore 2 per : aggiungere un altro numero di cellulare e per poter<br/>visualizzare i dati del bambino sul portale Modulo Web Genitori, in caso contrario spuntare "spunta qui se<br/>non ha riconostitu di figlio/a" e cliccare "avanti"</li> <li>Inserire i dati anagrafici richiesti.</li> <li>I campi con l'asterisco (*) sono obbligatori</li> </ol> |
| Comune Di TERLIZZI                                                                                                    | Iscrizioni online® è un applicativo sviluppato da <u>progetti e Soluzioni Spi</u> .1                                                                                                    |

- Inserire i dati anagrafici dell'adulto 1.

| ≡ Iscrizione online   Comune di TERLIZZI                                                                                                    | italiano 🔻                                                                                                    |
|----------------------------------------------------------------------------------------------------|----------------------------------------------------------------------------------------------------|
| Dati anagrafici<br>Dati anagrafici Adulto / Genitore 2                                                                                                    | Home / Dati anagrafici                                                                                                    |
| Aduito / Genitore 2<br>spunta qui se non vuoi inserire i dati del secondo genitore<br>Nome *<br>Cognome *<br>Codice fiscale *<br>Sesso: *<br>Maschio Femmina (non indicato) | <ol> <li>Figlio/a- Inserire i dati figlio/a.</li> <li>Adulto/Genitore 1- Inserire i dati Genitore 1.</li> <li>Adulto/Genitore 2- Inserire i dati del Genitore 2 per : aggiungere un altro numero di cellulare e per poter<br/>visualizare i dati del bambino sul portale Modulo Web Genitori, in caso contrario spuntare "spunta qui se<br/>non ha riconosciuto il figlio/a" e cliccare "avanti"</li> <li>Inserire i dati anagrafici richiesti.</li> <li>I campi con l'asterisco (*) sono obbligatori</li> </ol> |
| via, p.za. ecc.                                                                                                    | Iscrizioni online® è un applicativo sviluppato da <u>Progetti e Soluzioni Spá</u> t                                                                                                    |

- Inserire i dati anagrafici dell'adulto 2 (facoltativo).

|                                                                                                    | Italiano 🕶                                                                                                    |
|----------------------------------------------------------------------------------------------------|----------------------------------------------------------------------------------------------------|
| Informazioni specifiche per il servizio Dati del servizio                                                                                                    | Home / Informazioni specifiche per il servizio                                                                                                    |
| Spunta per abilitare i dati della dichiarazione ISEE Valore indicatore ISEE Data rilascio ISEE Data rilascio ISEE Data Scadenza ISEE Il figlio che stai iscrivendo è: PRIMO FIGLIO PAGANTE SECONDO FIGLIO PAGANTE TER20 FIGLIO O SUCCESSIVI PAGANTI ESENZIONE PER MINORE DISABILE DE NAPOLI INFANZIA DE NAPOLI INFANZIA | ITER PER RIDUZIONE COSTO PASTO per ISEE:         Se s'intende iscrivere il bambino con una fascia diversa dalla massima, spuntare "SPUNTA PER ABILITARE I DATI<br>DELLA DICHIARAZIONE ISEE", e procedere con l'inserimento dei dati Isee richiesti e successivamente allegare il<br>relativo documento, al temine sarà applicata la tariffa massima.         RIDUZIONE PASTO FIGLI:         Se il bambino che state iscrivendo è secondo o terzo (in poi), spuntare "FIGLIO CHE STAI ISCRIVENDO E" ".         ESENZIONE:         Dovranno spuntare la richiesta d'esenzione SOLO coloro che sono in possesso del Verbale Sanitario, che<br>dovranno allegare obbligatoriamente nella pagina successiva.         NB: I genitori dovranno spuntare la richiesta di riduzione per il secondo/terzo figlio che usufruisce del<br>servizio mensa. |
| Comune DI TERLIZZI                                                                                                    | Iscrizioni online® è un applicativo sviluppato da <u>Progetti e Soluzioni Spa</u> t                                                                                                    |

- Spuntare il flag "abilitare i dati di dichiarazione ISEE" se si vuole compilare tali voci.
- Scegliere quale figlio si sta andando ad iscrivere.
- Scorrere in giù la pagina per scegliere la scuola e classe desiderate.

|                                                                                                    | Italiano ▼                                                                                                    |
|----------------------------------------------------------------------------------------------------|----------------------------------------------------------------------------------------------------|
|                                                                                                    | NB: I genitori dovranno spuntare la richiesta di riduzione per il secondo/terzo figlio che usufruisce del<br>servizio mensa. |
| DON PIETRO PAPPAGALLO                                                                                                    |                                                                                                    |
| ☐ 1F ☐ 1G ☐ 1H ☐ 2G ☐ 2H ☐ 3E ☐ 3F ☐ 3H ☐ 4E ☐ 4F<br>☐ 5F ☐ TMP                                                                                                    | Eventuali dichiarazioni mendaci saranno perseguite ai sensi di legge.                                                        |
| GIANNI RODARI                                                                                                    |                                                                                                    |
| G H I                                                                                                    |                                                                                                    |
| MICHELE SARCONE                                                                                                    |                                                                                                    |
| A B B CATALANO B1 C FCATALANO                                                                                                    |                                                                                                    |
| PACECCO                                                                                                    |                                                                                                    |
|                                                                                                    |                                                                                                    |
| PADRE MICHELE CATALANO                                                                                                    |                                                                                                    |
|                                                                                                    |                                                                                                    |
| PRIMARIA GIOVANNI BOSCO                                                                                                    |                                                                                                    |
| 1A     1B     1C     1D     1E     2A     2B     2C     2D     2E       2G     2H     3A     3B     3C     3D     3E     3F     3G     4A       4B     4C     4D     4E     4F     4G     5A     5B     5C     5D       5E |                                                                                                    |
| QUERCIA INFANZIA                                                                                                    |                                                                                                    |
|                                                                                                    |                                                                                                    |
|                                                                                                    | 1                                                                                                    |
| Comune Di TERLIZZI                                                                                                    | lscrizioni online® è un applicativo sviluppato da <u>Progetti e Soluzioni SpA</u> †                                          |

| ≡ Iscrizione online   Comune di TERLIZZI                                                                                                    | italiano 🝷                                                                                                    |
|----------------------------------------------------------------------------------------------------|----------------------------------------------------------------------------------------------------|
| Richiesta documenti                                                                                                    | Home / Richiesta documenti                                                                                                    |
| Documenti richiesti<br>Se non esplicitamente indicato, il documento non è obbligatorio.                                                                                                    |                                                                                                    |
| Allegare Verbale Sanitario           "Inserire verbale sanitario di riconoscimento handicap (L-104/92 art. 3, comma 3) se richiesta nella pagina precedenta"           Scegli file         Nessun file selezionato | INSERIMENTO DOCUMENTI:<br>1) Inserire il Verbale Sanitario, solo se nella pagina precedente è stata inserita<br>l'esenzione per tali utenti il documento è OBBLIGATORIO al fine d'attestare<br>l'esenzione, in caso contrario sarà inserita da facia massima. |
| Documento di Riconoscimento       Allegare una scansione dei documento di identità dei dichiarante       Documento già caricato       Scegli file       Nessun file selezionato         Vedi documento caricato    | 2) inserve un documento di ricondstimento                                                                                                    |
| INDIETRO AVANTI                                                                                                    | scrizioni online® è un applicativo sviluppato da <u>Progettue Soluzioni-SpA</u> †                                                                                                    |

- Allegare eventuale verbale sanitario.
- Allegare il documento riconoscitivo.

| Iscrizione online   Comune di TERLIZZI                                                                                                    | Italiano 🕶                                                                                                    |
|----------------------------------------------------------------------------------------------------|----------------------------------------------------------------------------------------------------|
| Conclusione e conferma                                                                                                    | Home / Conclusione e conferma                                                                                                    |
| Verifica e conferma la tua domanda                                                                                                    | Visualizzare la stampa provvisoria.                                                                                                    |
| VERIFICA I DATI VISUALIZZANDO L'ANTEPRIMA DELLA DOMANDA                                                                                                    | Se essa è corretta per ultimare l'iscrizione online , leggere e cliccare la veridicità dei dati.<br>NB: LA STAMPA DI TALE ISCRIZIONE, DOVRA: ESSERE CONSERVATA DAL CITTADINO, AI FINI DI EVENTUALI<br>CONTROLLI O RICHIESTE DA PARTE DELL'ENTE.<br>NB: LE DIETE DIVERSE DA QUELLE NORMALE, DOVRANNO ESSERE CONSEGNATE ALL'UFFICIO DEI SERVIZI SOCIALI. |
| Io sottoscritto, consapevole delle responsabilità penali ai sensi dell'art /b del decreto del Presidente<br>della Repubblica 28 Dicembre 2000, n. 445, per falsità in atti e dichiarazioni mendaci, dichiaro la<br>veridicità dei dati rappresentati.<br>CONFERMA E STAMPA DOMANDA DEFINITIVA |                                                                                                    |
| INDIETRO                                                                                                    |                                                                                                    |
| Comune Di TERLIZZI                                                                                                    | Iscrizioni online® è un applicativo sviluppato da <u>Progetti e Soluzioni SpA</u> †                                                                                                    |
|                                                                                                    | iscrizioni onimesi e un applicativo sviluppato da <u>Progetti e soluzioni spix</u> i                                                                                                    |

- Flaggare la dichiarazione di veridicità dei dati inseriti.
- Cliccare il tasto "conferma e stampa domanda definitiva" per completare l'iscrizione.

A conclusione della domanda verrà inviata una notifica all'indirizzo e-mail inserito durante la fase di iscrizione con il riepilogo dei dati.